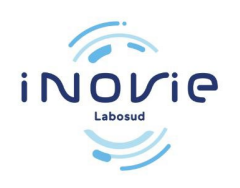

# Prima connessione / Registrazione del

È necessario attendere di aver ricevuto l'e-mail o il messaggio di testo che informa della disponibilità dei risultati.

1 / Accedere al sito web: https://inovie.fr/laboratoires

"INOVIE Labosud – Saint Thibéry

Inserire il codice postale « 34630 » Scegliere « INOVIE Labosud – Saint Thibéry »

### INOVIE +me

### Sélectionnez votre laboratoire bor consultais, accéder : facilement espace. Sélectionnez votre laboratoire en bor consultai vuite (vous pourse) vous pourse vous face - choix utérieurement). Vereurement 34630 Consultation - choix utérieurement MOVIE Labosud - Saint Thibéry NoVIE Labosud - Péanas Place o plate NOVIE Labosud - Péanas Place o plate NOVIE Labosud - Péanas Place o plate NOVIE Labosud - Agat Tulientes NOVIE Labosud - Agat Tulientes NOVIE Labosud

# 2/ Fare clic su "Crea un account".

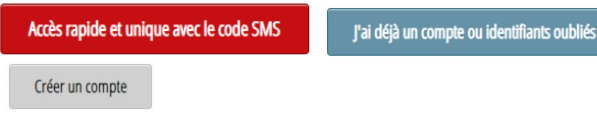

Se avete ricevuto un codice via SMS, andate su "Accesso

| rapido". | Date de naissa | nce  |            |                  |
|----------|----------------|------|------------|------------------|
|          | <b>#</b>       |      | 10/07/2008 |                  |
|          | Code reçu par  | sms  |            |                  |
|          | #              | VZ7A | 45B        |                  |
|          |                |      |            | ais – Version 03 |
|          |                |      |            |                  |
|          |                |      |            |                  |

| 3 / | Scegliere | "con il | mio | nome e | e cognome" | ': |
|-----|-----------|---------|-----|--------|------------|----|
|-----|-----------|---------|-----|--------|------------|----|

| Ide     | ntification                      |
|---------|----------------------------------|
| je      | m'identifie                      |
|         | avec mon identifiant laboratoire |
| · · · · | avec mon nom et prenom           |
|         |                                  |
|         |                                  |
| s       | oumettre                         |
|         |                                  |

**Inserite il vostro cognome** "Nom de famille" e il **vostro nome** "Prénom" (senza trattini o apostrofi).

4 / Scegliere di ricevere il codice via e-mail (in base alle informazioni fornite in precedenza).
- Cliccare quindi su "Invia".

# 5/ Un codice di verifica verrà inviato al vostro indirizzo e-mail.

Questa operazione potrebbe richiedere alcuni minuti.

6Inserire il codice ricevuto per creare il proprio account.

**7** / **Creare l'account** scegliendo un "Nome utente" e una "Password" riservata da utilizzare ad ogni connessione.

| us pouvez choisir votre login et votre mot de passe |                           |
|-----------------------------------------------------|---------------------------|
| Saissisez votre login et mot de passe               |                           |
| Nom d'utilisateur                                   |                           |
| Mot de passe                                        | Confirmation mot de passi |
|                                                     |                           |

## 8/ Cliccare su « Résultats »

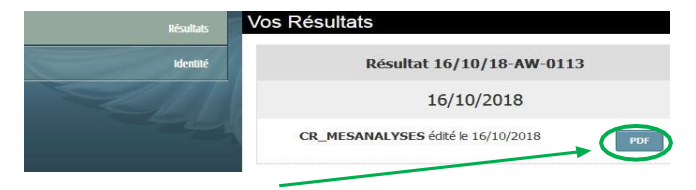

Cliccate sull'icona per visualizzare i vostri risultati.

I risultati possono essere consultati per 6 mesi.

**Cliccare su** "Déconnexion" per abbandonare il servizio e per motivi di riservatezza.